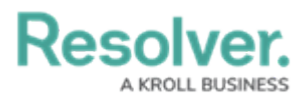

## **Creating a New Dashboard Data Set**

Last Modified on 01/29/2025 4:48 pm EST

# **Overview**

Resolver's Dashboard Data Set feature allows users to build a Dashboard Data Path using the Object Types they would like to include on their Dashboards.

The Dashboard Data Set feature also allows users to select which Fields, Formulas and Properties to use on their Dashboard, perform Data Transformations and set formatting for the selected Fields, Formulas and Properties.

Before using the Dashboards feature, at least one Dashboard Data Set needs to be created and published.

#### **User Account Requirements**

The user account you use to log into Resolver must have Administrator permission or Data Management advanced permissions to create a new Dashboard Data Set.

### **Related Information/Setup**

To add Fields, Formulas and Properties to a Dashboard Data Set, please follow the link below:

- Adding Fields to a Dashboard Data Set
- Adding Formulas to a Dashboard Data Set
- Adding Properties to a Dashboard Data Set

To perform Data Transformations to a Dashboard Data Set, please follow the link below:

Adding a Data Transformation to a Dashboard Data set

After creating a Dashboard Data Set, the user must publish it before it can be used with the Dashboard Data Set Builder. Please follow the link below for more information on Publishing a Dashboard Data Set.

• Publishing/Unpublishing a Dashboard Data Set

For more information on how to delete a Dashboard Data Set, please follow the link below.

• Deleting a Data Dashboard Set

### Navigation

1. From the *Home* screen, click the **Administration** icon.

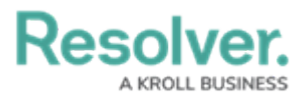

|      |           | • Q Search       | ••• | \$ © £ |
|------|-----------|------------------|-----|--------|
| Home | ∽ My Task | s                |     |        |
|      | My Tasks  | \$ SORT Q SEARCH |     |        |
|      |           |                  |     |        |
|      |           |                  |     |        |
|      |           |                  |     |        |
|      |           |                  |     |        |

Administration Icon

2. From the Administrator Settings menu, click the Admin Overview link.

|      |          | (+       | Q Search |             | ••• |                                                                                                    | 🕸 🗇 🗳 |
|------|----------|----------|----------|-------------|-----|----------------------------------------------------------------------------------------------------|-------|
| Home | ~        | My Tasks |          |             |     | Admin Overviev                                                                                                    | N     |
|      |          |          |          |             |     | Settings                                                                                                    |       |
|      | My Tasks |          | \$ SO    | RT Q SEARCH |     | 🈂 User Managem                                                                                                    | ent   |
|      |          |          |          |             |     | Branding     Branding     Branding |       |
|      |          |          |          |             |     | ▲ Languages                                                                                                    |       |
|      |          |          |          |             |     |                                                                                                    |       |
|      |          |          |          |             |     |                                                                                                    |       |
|      |          |          |          |             |     |                                                                                                    |       |
|      |          |          |          |             |     |                                                                                                    |       |
|      |          |          |          |             |     |                                                                                                    |       |
|      |          |          |          |             |     |                                                                                                    |       |
|      |          |          |          |             |     |                                                                                                    |       |

Administrator Settings Menu

3. From the *Admin Overview* screen, click on the **Dashboard Data Sets** tile under the **Views** section.

| Admin Over | view ~              |             | • Q Search            |                        | •                 | **                     | \$ 3 |
|------------|---------------------|-------------|-----------------------|------------------------|-------------------|------------------------|------|
|            | Data Model          |             |                       | Views                  |                   |                        |      |
|            | Object Types        | 1           | Object Type<br>Groups | Configurable Forms     |                   | Data<br>Visualizations |      |
|            | :=<br>Fields        | Assessments | Data Definitions      | Dashboard Data<br>Sets | Dashboard Builder | <u> </u>               |      |
|            | Playbooks Automatic | Dn          |                       |                        |                   |                        |      |

Dashboard Data Sets Tile

- 4. The *Dashboard Data Sets* screen lists the following information below the **Search** field:
  - Number of Data Sets (Data Sets): The total number of Dashboard Data Sets.

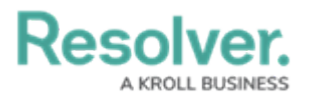

- Published Data Sets: The total number of published Dashboard Data Sets that can be used within the Dashboard Builder. Published Dashboard Data Sets will be out of 10. By default, the maximum number of Dashboard Data Sets you can have Published is 10, however, depending on contract details the total number of Published Dashboards may vary.
- **Unpublished Data Sets:** The total number of unpublished Dashboard Data Sets. There is no limit to the number of Unpublished Dashboards in the system. Unpublished Dashboard Data Sets cannot be used within the Dashboard Builder.

| _ |
|---|
|   |
|   |
|   |
|   |
|   |
|   |
|   |
|   |
|   |
|   |

Total Dashboard Data Set Fields

5. Click the + Create Data Set button. If there are no Dashboard Data Sets in the system, a
 + Create Data Set link will appear.

|                    |                  |                           | ⊕ (Q                   | 000               | ණ | ? | <u>م</u> |
|--------------------|------------------|---------------------------|------------------------|-------------------|---|---|----------|
| Advanced Reporting | ~                | Dashboard Data Sets       | Dashboard Builder      |                   |   |   |          |
| Admi               | in <b>:Dashb</b> | oard Data Sets            |                        | + CREATE DATA SET |   |   |          |
| Q                  | Search           |                           |                        |                   |   |   |          |
| 0 Data             | a Sets   0/10 F  | Published Data Sets   0 U | npublished Data Sets 😧 |                   |   |   |          |
|                    |                  |                           | No Dashboard Data Sets |                   |   |   |          |
|                    |                  |                           | + CREATE DATA SET      |                   |   |   |          |
|                    |                  |                           |                        |                   |   |   |          |
|                    |                  |                           |                        |                   |   |   | 1        |
|                    |                  |                           |                        |                   |   |   |          |
|                    |                  |                           |                        |                   |   |   |          |

+ Create Data Set Button

### **Creating a New Dashboard Data Set**

 From the *Create Data Set* screen, enter a Dashboard Data Set Name in the Name field. The Dashboard Data Set Name is used to identify the Dashboard Data Set within the system.

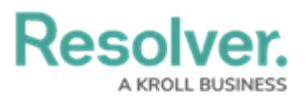

|                           | $\oplus$ (a | Search              |                     |                 | 000    | ŝ   | <u>?</u> වු |
|---------------------------|-------------|---------------------|---------------------|-----------------|--------|-----|-------------|
| /iews ~                   | Forms       | Data Visualizations | Dashboard Data Sets | Dashboard Build | ler    |     |             |
| Admin:Create Data         | a Set       |                     |                     |                 |        |     |             |
| * Name                    |             |                     |                     |                 |        |     |             |
| Description               |             |                     |                     |                 |        |     |             |
|                           |             |                     |                     |                 |        |     |             |
| Include Assessment Data € | )           |                     |                     |                 |        |     | li          |
| * Anchor                  |             |                     |                     |                 |        |     |             |
|                           |             |                     |                     |                 |        |     | ~           |
|                           |             |                     |                     |                 | CANCEL | CRE | ATE         |
|                           |             |                     |                     |                 |        |     |             |
|                           |             |                     |                     |                 |        |     |             |

Create Data Set Screen

- 2. Enter a brief **Description** of the Dashboard Data Set in the **Description** field.
- 3. Select the Include Assessment Data toggle switch to include links between all library objects on your data path and their assessments (clones). By using this feature, you will be able to aggregate across assessments on your Dashboard to reveal insights like Top 10 Risks or Average Risk Score by Category.

|                     |             | $\oplus$ ( | <b>Q</b> Search     |                     | 000               | \$<br>\$<br>\$ |
|---------------------|-------------|------------|---------------------|---------------------|-------------------|----------------|
| liews               | ~           | Forms      | Data Visualizations | Dashboard Data Sets | Dashboard Builder |                |
| Admin : Creat       | e Data      | Set        |                     |                     |                   |                |
| * Name              |             |            |                     |                     |                   |                |
| Incident Management |             |            |                     |                     |                   |                |
| Description         |             |            |                     |                     |                   |                |
|                     |             |            |                     |                     |                   |                |
| * Anchor            | ient Data 🛿 | ]          |                     |                     |                   |                |
|                     |             |            |                     |                     |                   | ~              |
|                     |             |            |                     |                     | CANCEL            | CREATE         |
|                     |             |            |                     |                     |                   |                |
|                     |             |            |                     |                     |                   |                |

Include Assessment Date Toggle Switch

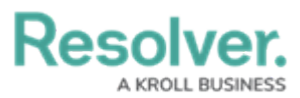

Note:

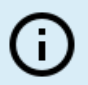

*The Include Assessment Data toggle switch cannot be enabled or disabled after a Data Set is created.* 

- Select an Anchor Object Type from the Anchor dropdown menu. The Anchor Object Type will define the fields, formulas, and properties available to use within the Dashboard Data Set. The Anchor Object Type cannot be deleted after the Dashboard Data Set is created.
- 3. To use a different Anchor Object Type, you must delete the Dashboard Data Set and create a new one.
- 4. When the **Anchor Object Type** is selected, the **Select Data Paths** navigation tree will appear.

|                                                                  | ⊕ (C           | Search                        |                     | 000               | \$ O £ |
|------------------------------------------------------------------|----------------|-------------------------------|---------------------|-------------------|--------|
| Views 🗸                                                          | Forms          | Data Visualizations           | Dashboard Data Sets | Dashboard Builder |        |
| Admin : Create Data                                              | Set            |                               |                     |                   |        |
| * Name                                                           |                |                               |                     |                   |        |
| Incident Management                                              |                |                               |                     |                   |        |
| Description                                                      |                |                               |                     |                   |        |
|                                                                  |                |                               |                     |                   |        |
|                                                                  |                |                               |                     |                   |        |
|                                                                  |                |                               |                     |                   |        |
|                                                                  |                |                               |                     |                   |        |
| Anshor                                                           |                |                               |                     |                   |        |
|                                                                  |                |                               |                     |                   |        |
| medent                                                           |                |                               |                     |                   |        |
| Select Data Paths<br>Clicking relationship and object type nodes | below will def | ine the paths that act as you | ur data definition  |                   |        |
|                                                                  |                |                               |                     |                   |        |
| Incident                                                         |                |                               |                     |                   |        |
|                                                                  |                |                               |                     | CANCEL            | CREATE |
|                                                                  |                |                               |                     |                   |        |

Select Data Paths Tree

- 6. Click on the **Anchor Object Type** to open the navigation tree. Selected Object Types and Relationships will have a checkmark next to them, indicating they have been selected.
- 7. Define a Data Path by selecting Objects (e.g., Object Types, Relationships, and References) associated with the Anchor Object Type on the navigation tree. Object Types, Relationships, and References selected on the navigation tree will be included in the Dashboard Data Set and appear on the Dashboard.

Resolver. A KROLL BUSINESS

| Select Data Paths<br>Clicking relationship and object type nodes below will define the paths that act as your data definition |               |
|----------------------------------------------------------------------------------------------------|---------------|
|                                                                                                    |               |
|                                                                                                    |               |
| C Activity Linked to (Reference)                                                                                              |               |
| Additional Incident Types                                                                                                    |               |
| Attachments                                                                                                    |               |
| Business Unit                                                                                                    |               |
| Contributing Factors                                                                                                    |               |
|                                                                                                    |               |
| Incident Corrective Actions                                                                                                   |               |
| Incident Logs                                                                                                    |               |
| Incourt tasks     Involved Location(s)                                                                                        |               |
|                                                                                                    |               |
|                                                                                                    |               |
| Activity (Reference)                                                                                                    |               |
| Incident (Reference)                                                                                                    |               |
| Involved Locations (Reference)                                                                                                |               |
| Location                                                                                                    |               |
|                                                                                                    |               |
|                                                                                                    |               |
| Linked From (Reference)                                                                                                    |               |
| Primary Incident Type                                                                                                    |               |
| = III Incident Type                                                                                                    |               |
| Business Unit                                                                                                    |               |
| Child Incident Types                                                                                                    |               |
| Incidents as Primary (Reference)                                                                                              |               |
| Incidents as Secondary (Reference)                                                                                            |               |
| Risk (Reference)                                                                                                    |               |
| Region                                                                                                    |               |
| Related Cases (Reference)                                                                                                    |               |
|                                                                                                    |               |
|                                                                                                    |               |
| Contraction Plan                                                                                                    |               |
|                                                                                                    |               |
|                                                                                                    |               |
| Attachments                                                                                                    |               |
|                                                                                                    |               |
|                                                                                                    |               |
| <ul> <li>Related Incident (Reference)</li> </ul>                                                                              |               |
| Related Incidents                                                                                                    |               |
| Responding Person(s)                                                                                                    |               |
| Statements                                                                                                    |               |
|                                                                                                    |               |
|                                                                                                    |               |
|                                                                                                    | CANCEL CREATE |
|                                                                                                    |               |

Select Data Path Objects

8. Click the **Create** button to create the Data Path. The Fields, Formulas, Properties, and Data Transformation tabs will also appear.